## Instant Pay Feature: Client account process for Confirming a Provisional booking

Last Modified on 09/02/2021 2:55 pm GMT

This overall process is the same for Self-Service and Non-self-service clients. However, we have underlined parts of this article that only apply to self-service clients:

When a client is confirming a Provisional booking (Booking created by an administrator) with dates within the current or for previous calendar months, both a non-self-service client or a self-service client will need to pay for those dates upfront.

If the booking starts on a future date (i.e next calendar month) they will only need to confirm the booking, but will have the option to pay in full now if they choose.

Before paying, clients will be able to see a Summary and Pay as you go option. The Pay as you go option appears on bookings that either start in the current month and recur into next month, or start in the next month. This allows clients to tick to only need to pay for bookings within this month, or to not tick, in order to pay for all of the dates up-front.

The Summary below that will then show how much the booking costs, and how much they need to pay now, in order to confirm the booking.

| Date                                        | Space                             | Start Time | End Time | Status      | Hourly Rate | Gross Cost | Payment Status |
|---------------------------------------------|-----------------------------------|------------|----------|-------------|-------------|------------|----------------|
| 14/01/2021                                  | AWP 4 (5 aside) - 7 aside Pitch B | 17:00      | 18:00    | Provisional | £20.00      | £20.00     | Unbilled       |
| 21/01/2021                                  | AWP 4 (5 aside) - 7 aside Pitch B | 17:00      | 18:00    | Provisional | £20.00      | £20.00     | Unbilled       |
| 28/01/2021                                  | AWP 4 (5 aside) - 7 aside Pitch B | 17:00      | 18:00    | Provisional | £20.00      | £20.00     | Unbilled       |
| 04/02/2021                                  | AWP 4 (5 aside) - 7 aside Pitch B | 17:00      | 18:00    | Provisional | £20.00      | £20.00     | Unbilled       |
|                                             |                                   |            |          |             |             |            |                |
| Booking Sum<br>Amount: £80.00<br>Vat: £0.00 | mary                              |            |          |             |             |            |                |

Once the client clicks to confirm they will see that the booking has changed to Tentative

| Dashboards           | Account               | Invoices             | Calendar | Bookings | Documents | Help |                                                                                                    |
|----------------------|-----------------------|----------------------|----------|----------|-----------|------|----------------------------------------------------------------------------------------------------|
| Tentati              | ve book               | ing in p             | rogress  |          |           |      | This is a tentative booking and will be reserved until 17:17 on the 14/01/2021.<br>Please make payment to secure this booking. |
| Booking<br>1. Grange | J #52029<br>Park Scho | <b>)3</b><br>ol Demo |          |          |           |      |                                                                                                    |

Where there are dates within this month, or if the client does not click to Pay As You Go, by clicking to pay via Stripe, a Tentative Invoice will be created and be due for payment.

The client will have 1 hour to make the payment.

While it is unbilled, Self-service clients will be able to Edit and Cancel items, however once they click to process the payment, a tentative invoice will be automatically created for this, and they will be unable to Edit or Cancel any items.

On clicking on the Stripe payment option they will be taken to a stripe payment page to be able to enter their card details.

## Pay with card

| Card information    |            |          |
|---------------------|------------|----------|
| 1234 1234 1234 1234 |            | VISA 🛑 🥵 |
| MM / YY             | CVC        | -0       |
| Name on card        |            |          |
| Country or region   |            |          |
| United Kingdom      |            | ~        |
| Postal code         |            |          |
|                     | Pay £60.00 |          |

When the payment is made successfully, they will be taken back to their booking and will be informed that the booking is confirmed.

| Dashboards | Account       | Invoices      | Calendar      | Bookings       | Documents     | Help |   |
|------------|---------------|---------------|---------------|----------------|---------------|------|---|
| Thank you  | for your bool | king. Your bo | oking confirm | nation email i | s on its way. |      | X |
| Booking    | g #52029      | 93            |               |                |               |      |   |
| 1. Grange  | Park Scho     | ol Demo       |               |                |               |      |   |

If the payment was unsuccessful or there was an issue with the card, Stripe will inform them on the payment page, and allow them to change their payment details. If they click back out of the Stripe page, they will see that their booking's Payment Status is Billed and can view the Tentative Invoice.

| Date                                                                         | Space                                               | Start Time | End Time | Status    | Hourly Rate | Gross Cost | Payment Statu |
|------------------------------------------------------------------------------|-----------------------------------------------------|------------|----------|-----------|-------------|------------|---------------|
| 14/01/2021                                                                   | Astro Pitch (markings for 7aside, 9 aside & 11v11)  | 17:00      | 18:00    | Tentative | £60.00      | £60.00     | Billed        |
| 21/01/2021                                                                   | Astro Pitch (markings for 7aside, 9 aside & 11v11)  | 17:00      | 18:00    | Tentative | £60.00      | £60.00     | Billed        |
| 28/01/2021                                                                   | Astro Pitch (markings for 7aside, 9 aside & 11v11)  | 17:00      | 18:00    | Tentative | £60.00      | £60.00     | Billed        |
| 04/02/2021                                                                   | Astro Pitch (markings for 7aside, 9 aside & 11v11)  | 17:00      | 18:00    | Tentative | £60.00      | £60.00     | Unbilled      |
| Pay as you g                                                                 | ₀ <b>€</b><br>mmary                                 |            |          |           |             |            |               |
| Pay as you g                                                                 | o 🕄                                                 |            |          |           |             |            |               |
| Pay as you g<br>Booking Su<br>Amount: £240.                                  | o <b>1</b><br>mmary<br>00                           |            |          |           |             |            |               |
| Pay as you g<br>Booking Su<br>Amount: £240.<br>Vat: £0.00                    | • <b>1</b><br>mmary                                 |            |          |           |             |            |               |
| Pay as you g<br>Booking Su<br>Amount: £240.<br>Vat: £0.00<br>Total booking ( | • <b>()</b><br><b>Immary</b><br>00<br>rice: £240.00 |            |          |           |             |            |               |

## Tentative Invoice:

| Bookin             | g not co         | nfirmed                                                   | Pa<br>Ple         | yment is requir<br>ase make pay | red by 17:26 or<br>ment to secure                                     | n the 14/01/2021 to conf<br>e this booking.  | īrm your booking. |
|--------------------|------------------|-----------------------------------------------------------|-------------------|---------------------------------|-----------------------------------------------------------------------|----------------------------------------------|-------------------|
|                    |                  |                                                           |                   | 1.<br>12<br>Lo<br>NG<br>NM      | Grange<br>Basset Co<br>ake Close,<br>orthampton<br>rthampton<br>4 5EZ | Park School  <br>urt<br>Grange Park<br>shire | Demo              |
| John Smith         |                  |                                                           |                   | Inv<br>14                       | voice GP50<br>January, 2                                              | 64<br>021                                    |                   |
| Date               | Description      | Space                                                     | Time              | Net Cost                        | VAT Rate                                                              | VAT Payable                                  | Gross Cost        |
| 14/01/2021         | Football         | Astro Pitch (markings for 7aside, 9 aside & 11v11)        | 17:00 - 18:00     | £60.00                          | 0%                                                                    | £0.00                                        | £60.00            |
| 21/01/2021         | Football         | Astro Pitch (markings for 7aside, 9 aside & 11v11)        | 17:00 - 18:00     | £60.00                          | 0%                                                                    | £0.00                                        | £60.00            |
| 28/01/2021         | Football         | Astro Pitch (markings for 7aside, 9 aside & 11v11)        | 17:00 - 18:00     | £60.00                          | 0%                                                                    | £0.00                                        | £60.00            |
|                    |                  |                                                           |                   |                                 |                                                                       | Net Total:                                   | £180.00           |
|                    |                  |                                                           |                   |                                 |                                                                       | VAT:                                         | £0.00             |
|                    |                  |                                                           |                   |                                 |                                                                       | Grand total:                                 | £180.00           |
| - Payment Tern     | ns               |                                                           |                   |                                 |                                                                       |                                              |                   |
| Payment due        | e now please. Th | nank you for your cooperation.                            |                   |                                 |                                                                       |                                              |                   |
|                    | Regi             | stered Office: Kajima Community, 55 Baker Street, London, | W1U 8EW • Company | y Number: 123                   | 3456 • VAT Nu                                                         | mber: 987654                                 |                   |
| £180.00 out        | standing         |                                                           |                   |                                 |                                                                       |                                              |                   |
| Pay now with Strip | pe Print Invo    | ice Back                                                  |                   |                                 |                                                                       |                                              |                   |

After 1 hour if a Tentative invoice has not been paid it will automatically be voided, and the bookings contained within it will be returned to the Provisional status. The Voided invoice will display a message that the 'Instant payment was not received within 1 hour'. From the Bookings tab or Dashboard the client will now need to reconfirm the Booking in order to process the payment again.

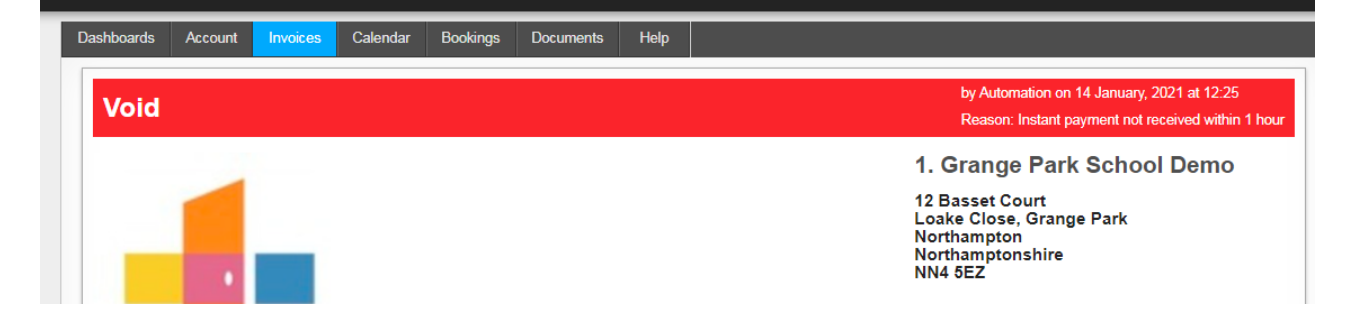

Once the booking has been processed, the client user that Confirmed the booking and any Client Users attached to the account with the email setting 'Booking' selected will receive a Booking confirmation email. The contents of the email will depend on what is populated in the Email template.

If at your venue you have the option selected to receive emails once the client confirms their booking, you will also receive an email notification. See our article on setting up instant pay at your venue for more information on checking this here.

## Note regarding Self-service clients editing bookings:

If a self-service client has a booking for a future month and Payment was not made when confirming, if they then they want to edit the booking to be in the current month, they will see a message instructing them that the changes will mean that they have to pay for the booking now. If they save the booking an invoice will be created, and be due for payment.

| 27/01/2021                                    |            |           |
|-----------------------------------------------|------------|-----------|
|                                               |            |           |
| From:                                         |            |           |
| 17:00                                         |            |           |
| To:                                           |            |           |
| 18:00                                         |            |           |
|                                               |            |           |
| Но                                            | urly rate: | £10.00    |
| 1                                             | Net cost:  | £10.00    |
|                                               | VAT:       | 0.0%      |
| Gro                                           | oss cost   | £10.00    |
|                                               |            |           |
| Booking description                           |            |           |
| test                                          |            |           |
|                                               |            |           |
|                                               |            |           |
|                                               |            | /         |
|                                               |            |           |
| lotal payable how: £10.00                     |            |           |
| On clicking 'Save Changes', you will be requi | ired to pa | y for the |
| e e ., i                                      |            | -         |
| booking in full now.                          |            |           |

If you would like to get more information on how to allow clients to self-book at your Venue, please contact our customer service team and they will more than happy to talk you through the set-up process: 01604 677764.